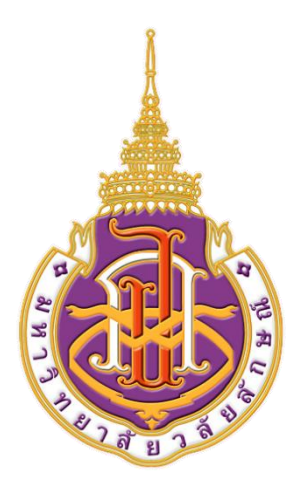

# คู่มือการใช้งานระบบบริหารจัดการสำนักงานดิจิทัล และการลงลายมือชื่อทางอิเล็กทรอนิกส์ มหาวิทยาลัยวลัยลักษณ์ สำหรับผู้ใช้งาน (ฉบับย่อ)

## มหาวิทยาลัยวลัยลักษณ์ (มวล.) ที่ http://doms.wu.ac.th

### ประกอบด้วย 2 ระบบดังต่อไปนี้

- ระบบสารบรรณอิเล็กทรอนิกส์
- ระบบหนังสือเวียนอิเล็กทรอนิกส์

# ขั้นตอนง่ายๆ ของการใช้งานระบบบริหารจัดการสำนักงานดิจิทัล และการลงลายมือชื่อทางอิเล็กทรอนิกส์ มหาวิทยาลัยวลัยลักษณ์

- ใช้งานผ่าน PC เปิดโปรแกรมเว็บบราวเซอร์ Chrome หรือ ใช้งานผ่าน Smart Phone/Tablet ให้เปิดเว็บบราวเซอร์ Chrome
- เข้าสู่ระบบฯ ที่เว็บไซต์ <u>doms.wu.ac.th</u> ใส่ชื่อผู้ใช้ และรหัสผ่าน

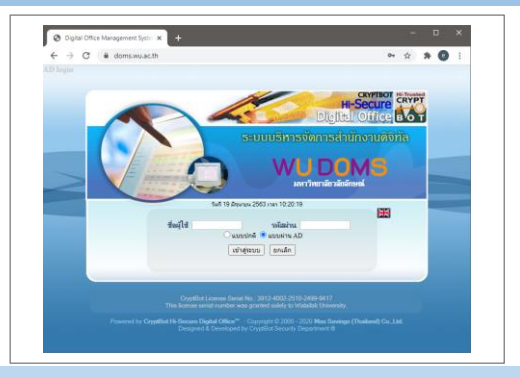

## ในฐานะของผู้สร้างเอกสาร (ทำ 3 ขั้นตอน : สร้าง – ส่ง - ลงนาม)

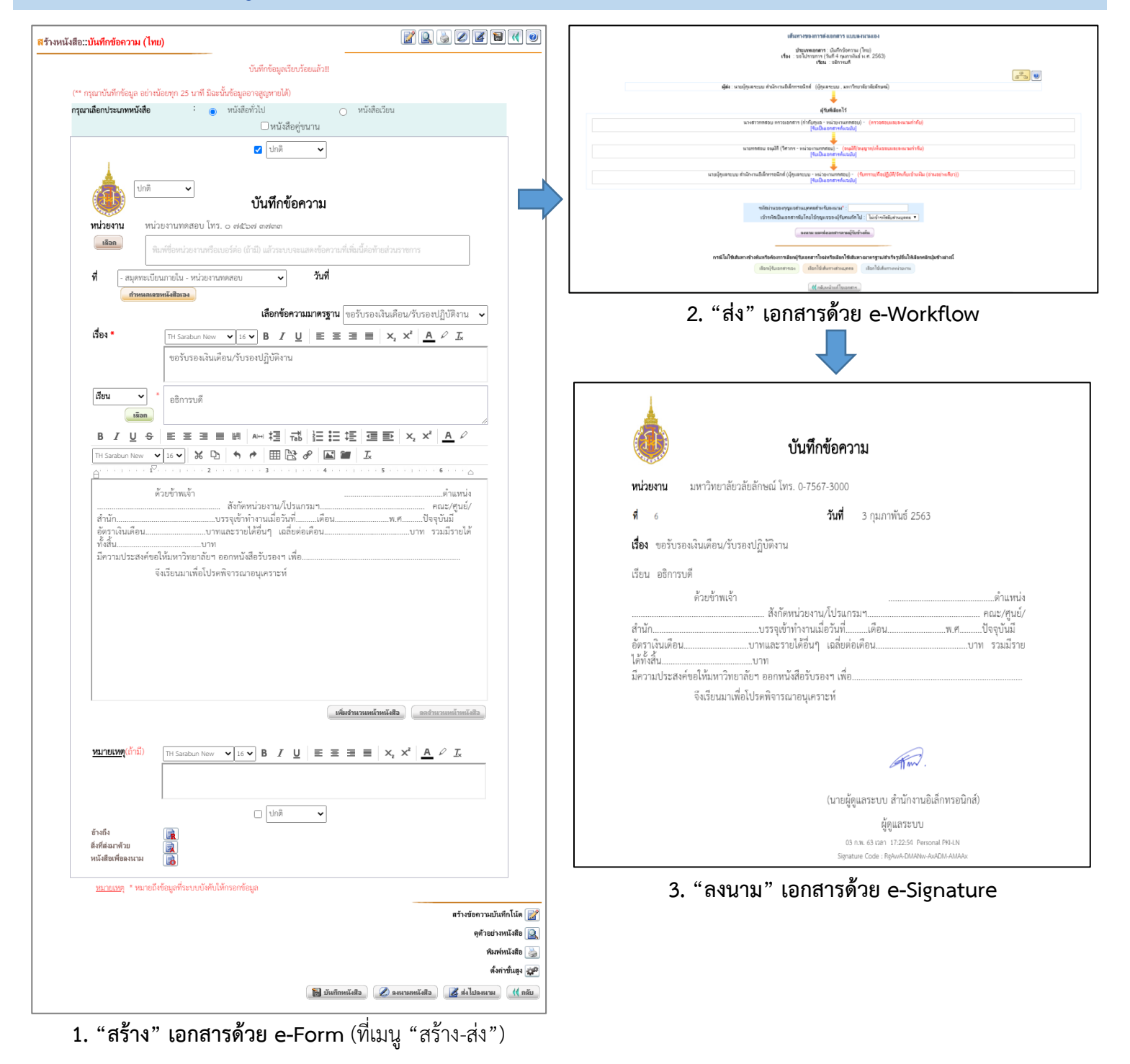

# ในฐานะของผู้รับเอกสาร (ทำ 3 ขั้นตอน : เปิดอ่าน – สั่งการ – ลงนาม)

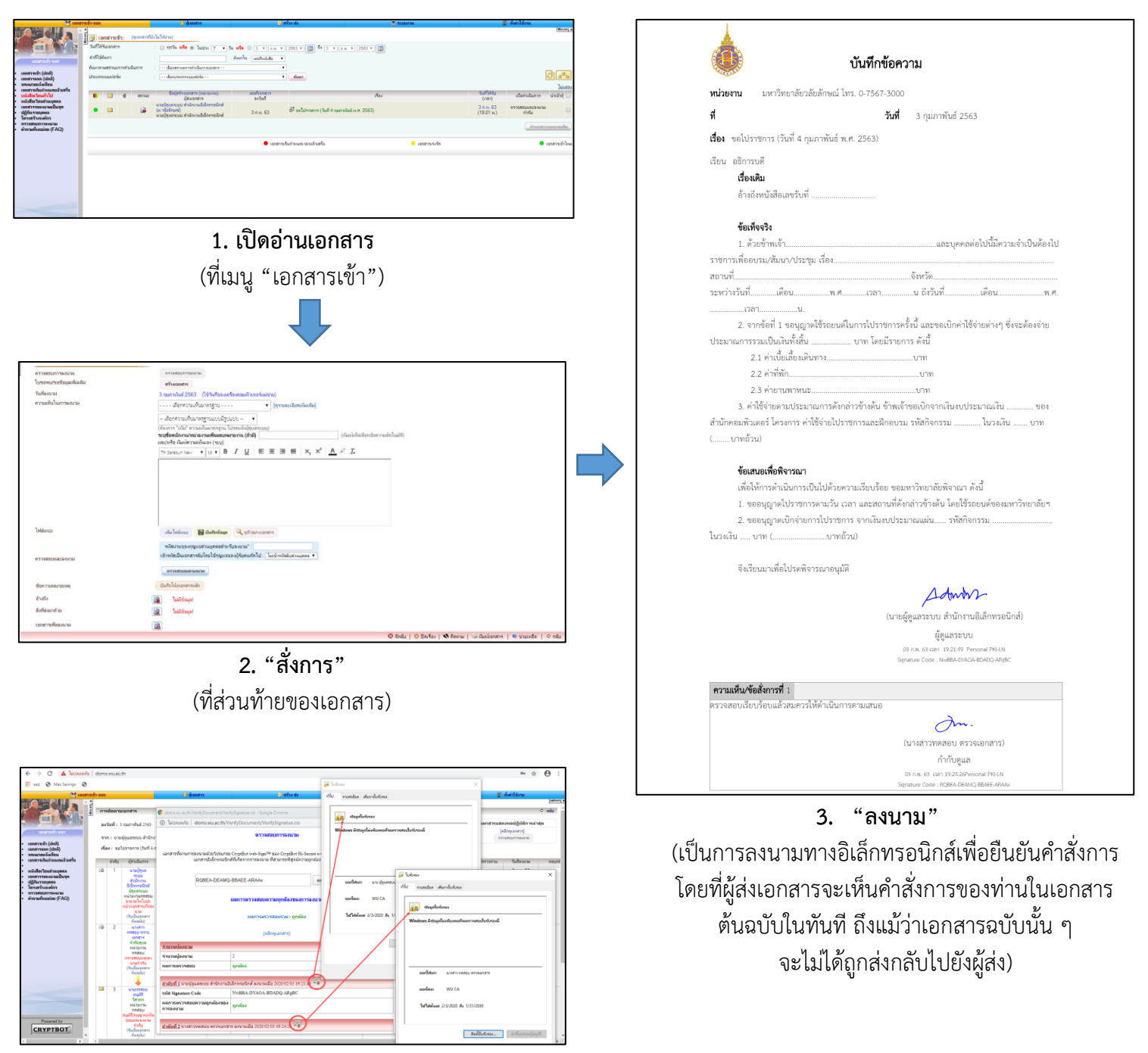

**4. "ตรวจสอบการลงนาม"** (แสดงใบรับรองอิเล็กทรอนิกส์ของผู้ลงนาม)

#### ประโยชน์ที่ได้รับ

| 1. | ประหยัดกระดาษ หมึกพิมพ์ ค่าถ่ายเอกสาร พิมพ์ที่จัดเก็บาลา   | 5. | ขยายสู่ระบบบริหารงานอิเล็กทรอนิกส์/ERP ด้านงานงบประมาณ          |
|----|------------------------------------------------------------|----|-----------------------------------------------------------------|
| 2. | รวดเร็ว ติดตามงานได้อย่างโปร่งใส และทันทีทันใด (Real Time) |    | การเงิน พัสดุ บัญชี และบุคลากร ที่ทำงานแบบไร้กระดาษและ          |
| 3. | ยืนยันตัวตนผู้ลงนาม ปลอดภัย แก้ไขไม่ได้ ถูกกฎหมาย และ      |    | อัตโนมัติ เพื่อสร้างเป็นสำนักงานเสมือนจริง (Virtual Office) ได้ |
|    | ตรวจสอบการลงนามได้                                         | 6. | ขยายระบบเพื่อให้บริการแบบ e-Service และขยายสู่                  |
| 4. | รองรับการต่อเชื่อมระบบหนังสือราชการอิเล็กทรอนิกส์ (e-CMS)  |    | e-Organization ตามนโยบาย e-Government/ Thailand                 |
|    | ของสำนักงานพัฒนารัฐบาลดิจิทัล (องค์การมหาชน) (DGA)         |    | 4.0/Digital Economy ได้                                         |

### 3. การติดตามเอกสาร

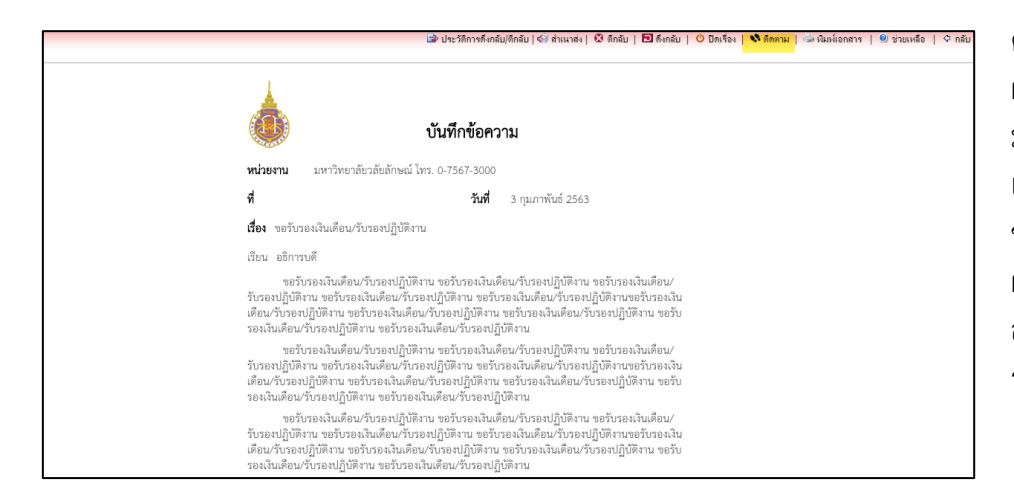

คลิกติดตามเอกสารที่ส่งได้ ดูว่า ผู้รับเปิดอ่านหรือไม่? หรือ หาก มีการสั่งการ เมื่อเปิดอ่าน เอกสารที่ส่ง จะเห็นความเห็น/ ข้อสั่งการของผู้รับได้ทันทีโดย ผู้รับไม่ต้องส่งกลับ หรือ ติดตาม สถานะและภาพรวมการส่งและ รับแบบ Tree Diagram ได้

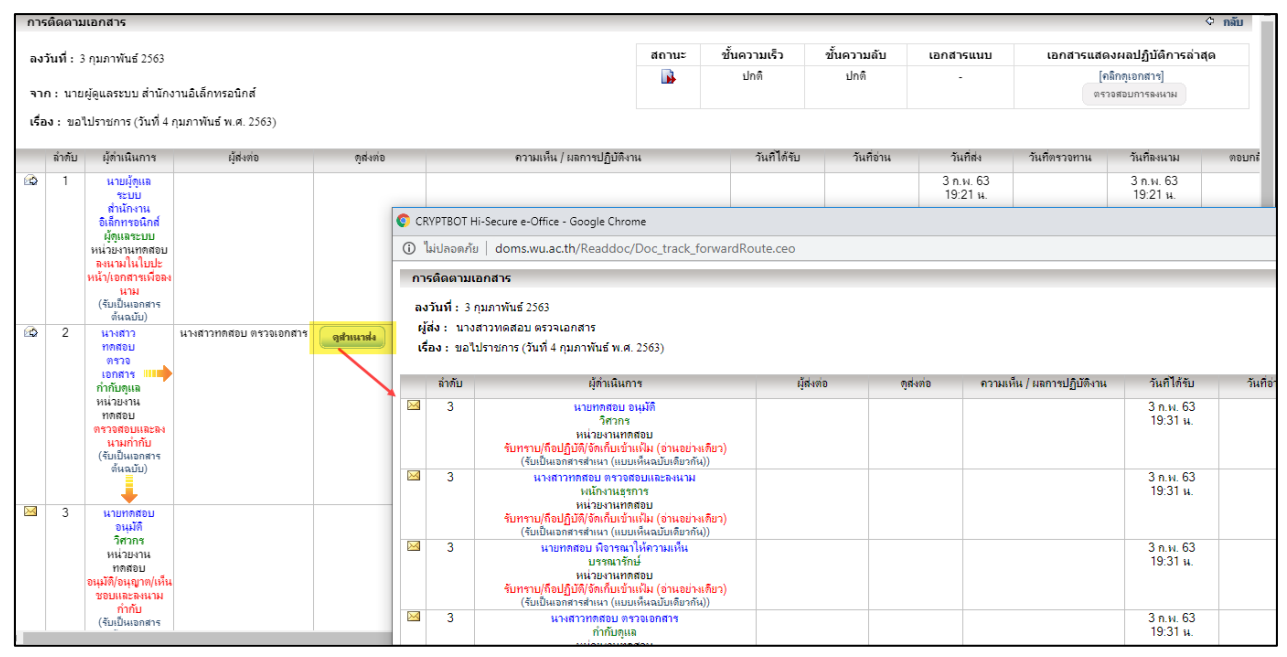

ผังติดตามสถานะภาพรวมการส่งและรับแบบตาราง

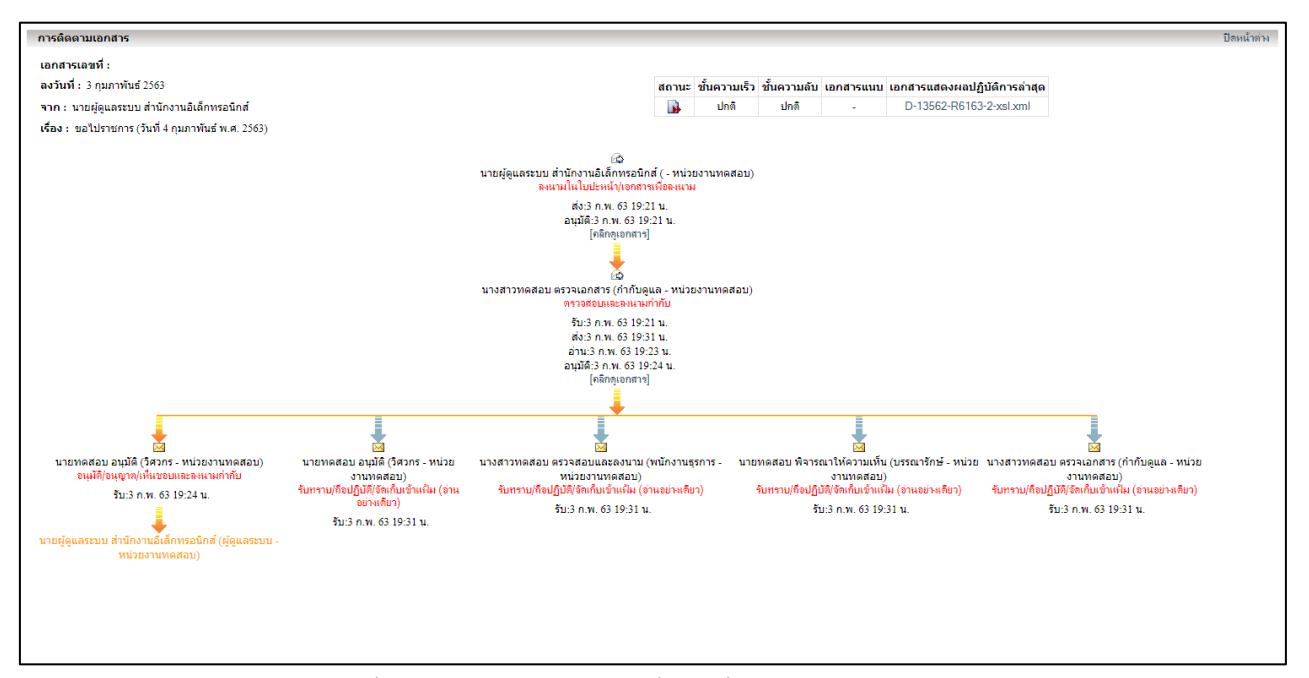

ผังติดตามสถานะภาพรวมการส่งและรับแบบ Tree Diagram

### 4. การดึงกลับ/ตีกลับเอกสาร

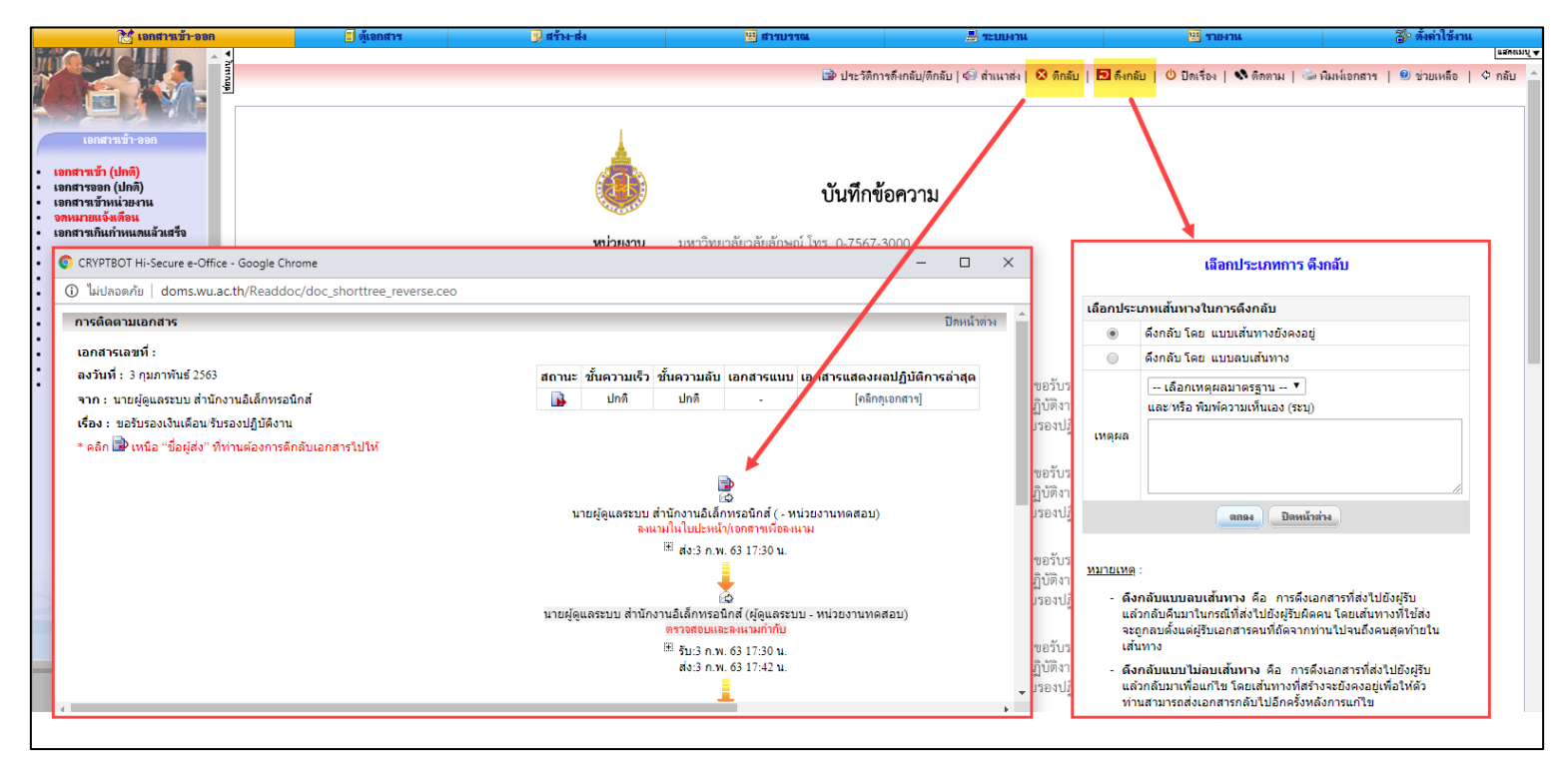

#### วิธีการดึงกลับ/ตีกลับเอกสาร (กรณีเป็นผู้รับเอกสาร)

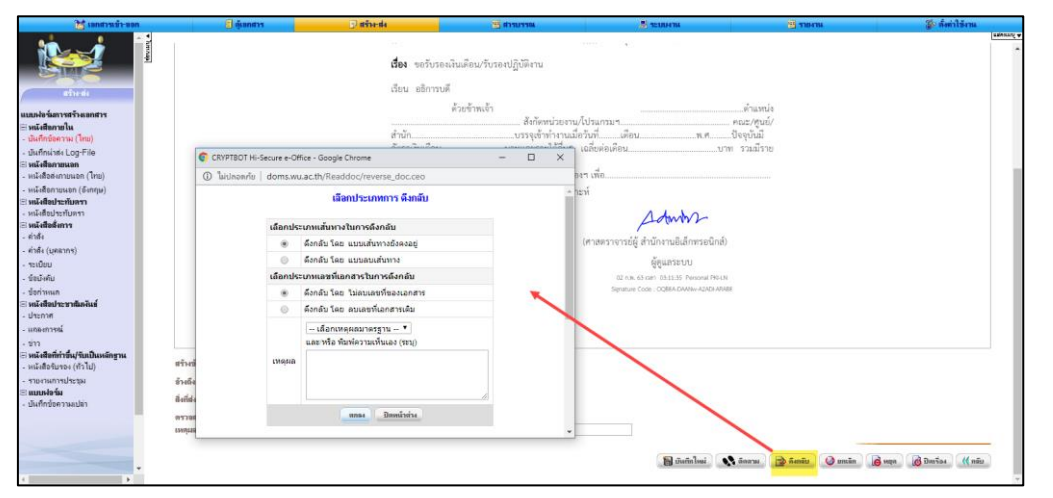

วิธีการดึงกลับเอกสาร (กรณีเป็นผู้สร้างเอกสาร)

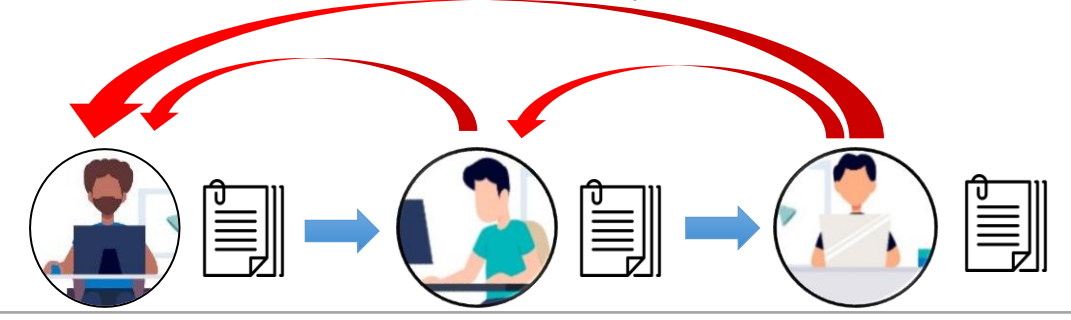

การดึงกลับ – ต้นทาง หรือผู้ส่งที่มีลำดับในเส้นทางน้อยกว่า จะ "ดึง" เอกสารกลับมาเพื่อแก้ไขและส่งได้ การตึกลับ – ปลายทาง หรือผู้รับที่มีลำดับในเส้นทางมากกว่า จะ "ตี" เอกสารกลับไปยังผู้ส่งก่อนหน้าหรือต้นทางได้ การดึงกลับ ผู้ส่งจะดึงเอกสารกลับมาหาตนเองได้เท่านั้น เช่น หมายเลข 2 จะดึงเอกสารจากหมายเลข 3 ไปยังหมายเลข 1 ไม่ได้ จะดึงกลับมาถึงตนเองได้เท่านั้น การตึกลับ ผู้รับจะตีกลับเอกสารไปที่ต้นทาง หรือตีกลับเอกสารไปที่ผู้ส่งลำดับก่อนหน้าได้ เช่น จากภาพด้านบน ปลายทาง (หมายเลข 3) จะเลือกตีกลับไปผู้ส่งลำดับก่อนหน้า (หมายเลข 2) หรือ ต้นทาง (หมายเลข 1) ได้ 4/17

## 5. การทำบันทึกโน้ตบนเอกสาร

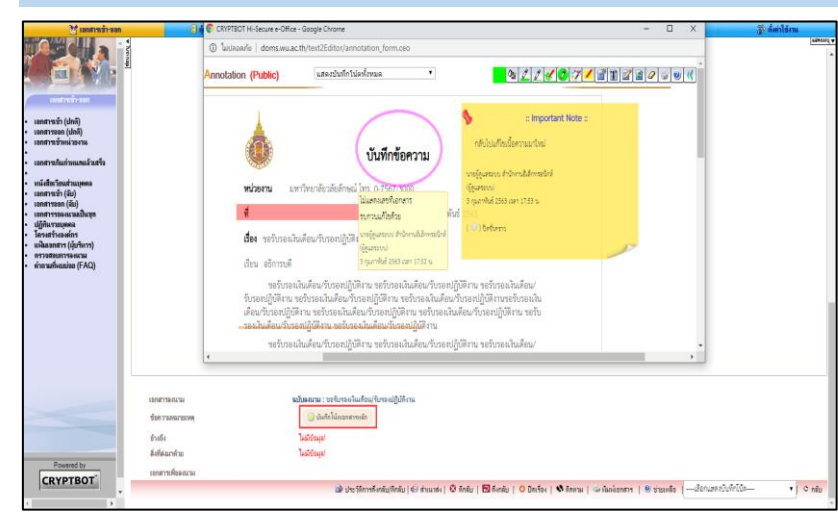

ผู้ใช้งานสามารถทำบันทึกโน้ตบนเอกสารแบบไม่เป็นทางการ ได้ 4 อย่าง คือ การแปะกระดาษ post-it, การลากเส้นวงกลม, การ ไฮไลท์ข้อความ, การลากเส้นอิสระ และการลากเส้นตรง โดยเลือก ทำโน้ตได้ 2 แบบ คือ

<u>โน้ตส่วนบุคคล</u> สร้างโน้ตส่วนตัวหรือเปิดให้ผู้ใช้งานอื่นเห็นโน้ต <u>โน้ตสาธารณะ</u> สร้างโน้ตให้ผู้ใช้งานที่มีชื่อในเส้นทางหรือเกี่ยวข้อง กับเอกสาร มองเห็นโน้ตทั้งหมดเหมือนกันทุกคน

#### การแสดงบันทึกโน้ตบนเอกสาร

|   | 17 | อกสารทั้งหมด | (35)                                                                                               | งานด่วน (0 ) 👛           |            | งานที่ต้องติดตาม (0 ) 📥    | snuth | ະະຄັນດຸສເກາະ (0 ) 📥            |                                                             | <u>ไม่แสดง</u> |  |
|---|----|--------------|----------------------------------------------------------------------------------------------------|--------------------------|------------|----------------------------|-------|--------------------------------|-------------------------------------------------------------|----------------|--|
|   | Û  | สถานะ        | ชื่อผู้สร้างเอกสาร (หน่วยงาน)<br>ผู้ส่งเอกสาร                                                      | เลขที่เอกสาร<br>ลงวันที่ |            | เรื่อง                     |       | วันที่ได้รับ<br>(เวลา)         | เพื่อต่ำเนินการ                                             | นำเข้าตุ้      |  |
| 8 |    |              | นายผู้ดูแลระบบ สำนักงานอิเล็กทรอนิกส์<br>(ม.วลัยลักษณ์)<br>นายผู้ดูแลระบบ สำนักงานอิเล็กทรอนิกส์   | 3 п.н. 63                | ピ ขอรับรอง | เงินเดือน/รับรองปฏิบัติงาน |       | <u>3 ก.พ. 63</u><br>(17:41 น.) | รับทราบ/ถือปฏิบัติ/จัด<br>เก็บเข้าแฟ้ม (อ่านอย่าง<br>เดียว) |                |  |
|   |    |              | นายผู้ดูแลระบบ ส่านักงานอิเล็กทรอนิกส์<br>(ม.วลัยลักษณ์)<br>นายผู้ดูแลระบบ ส่านักงานอิเล็กทรอนิกส์ | 3 п.н. 63                | ピ ขอรับรอง | เงินเดือน/รับรองปฏิบัติงาน |       | <u>3 ก.พ. 63</u><br>(17:33 น.) | อนุมัติ/อนุญาต/เห็นชอบ<br>และลงนามกำกับ                     |                |  |
| 8 |    |              | นายผู้ดูแลระบบ สำนักงานอิเล็กทรอนิกส์<br>(ม.วลัยลักษณ์)<br>นายผู้ดูแลระบบ สำนักงานอิเล็กทรอนิกส์   | 3 п.н. 63                | 🕑 ขอรับรอง | เงินเดือน/รับรองปฏิบัติงาน |       | <u>3 ก.พ. 63</u><br>(17:30 น.) | ตรวจสอบและลงนาม<br>กำกับ                                    |                |  |
|   |    |              | นายผู้ดูแลระบบ สำนักงานอิเล็กทรอนิกส์<br>(ม.วลัยลักษณ์)<br>นายผู้ดูแลระบบ สำนักงานอิเล็กทรอนิกส์   | 3 п.н. 63                | 🕑 ขอรับรอง | เงินเดือน/รับรองปฏิบัติงาน |       | 3 ก.พ. 63<br>(17:23 น.)        | อนุมัติ/อนุญาต/เห็นชอบ<br>และลงนามกำกับ                     |                |  |
|   |    | •            | นายผู้ดูแลระบบ สำนักงานอิเล็กทรอนิกส์<br>(ม.วลัยลักษณ์)<br>นายผู้ดูแลระบบ สำนักงานอิเล็กทรอนิกส์   | 3 п.н. 63                | 🕑 ขอรับรอง | เงินเดือน/รับรองปฏิบัติงาน |       | <u>3 ก.พ. 63</u><br>(17:22 น.) | ตรวจสอบและลงนาม<br>กำกับ                                    |                |  |
| ß |    |              | นายผู้ดูแลระบบ สำนักงานอิเล็กทรอนิกส์<br>(ทดสอบ)<br>นายผัดแลระบบ สำนักงานอิเล็กทรอนิกส์            | 143<br>3 п.м. 63         | ピ ขอไปราช  | การ (วันที่เดือน พ.ศ)      |       | <u>3 ก.พ. 63</u><br>(12:04 น.) | พิจารณา/ให้ความเห็น<br>และลงนามกำกับ                        |                |  |

เอกสารที่มีบันทึกโน้ตจะแสดงสัญลักษณ์ที่หน้าเอกสารเข้า

## 6. การสร้างแฟ้มและจัดแยกเอกสาร

|          |                         | ตั้งค่าแฟ้มเอกสารส่วนบุคคล                   |         |                      |    |
|----------|-------------------------|----------------------------------------------|---------|----------------------|----|
| ลำดับที่ | ชื่อแฟ้มเอกสาร(ภาษาไทย) | ชื่อแฟ้มเอกสาร(ภาษาอังกฤษ)                   | สีแฟ้ม  | การนำเข้าและแสดงแฟ้ม | ลบ |
| 1        | งานต่วน                 | Urgent                                       | แก้ไขสี | เลือกประเภทแบบฟอร์ม  |    |
| 2        | งานที่ต้องติดตาม        | Follow Up                                    | แก้ไขสี | เลือกประเภทแบบฟอร์ม  |    |
| 3        | งานประกันคุณภาพ         | งานประกันดุณภาพ                              | แก้ไขสี | เลือกประเภทแบบฟอร์ม  |    |
| 4        |                         |                                              |         |                      |    |
|          |                         | เพิ่มข้อมูล เป็นที่ออารแอ้ไขข้อมูล จูเข้อมูล |         |                      |    |

ผู้ใช้งานสร้างแฟ้มจัดแยกเอกสารได้เองที่เมนู "ตั้งค่าใช้งาน >> แฟ้มจัดแยกเอกสาร(ส่วนบุคคล)" และระบบจะแสดงรายชื่อแฟ้มที่หน้าเอกสารเข้า

|   | 5 | อกสารทั้งหมด | (35)                                                                                             | งานด่วน (0 ) 👛           | งานที่ต้องติดตาม (0 ) 📥                            | งานประลันดุณภาพ (0 ) 📥                                               | <u>ไม่แสดง</u>       |
|---|---|--------------|--------------------------------------------------------------------------------------------------|--------------------------|----------------------------------------------------|----------------------------------------------------------------------|----------------------|
|   | Ú | สถานะ        | ชื่อผู้สร้างเอกสาร (หน่วยงาน)<br>ผู้ส่งเอกสาร                                                    | เลขที่เอกสาร<br>ลงวันที่ | เชื่อง                                             | วันที่ได้รับ<br>(เวลา) เพื่อดำเนินกา                                 | เร นำเข้าตุ้ 🗆       |
| 8 |   |              | นายผู้ดูแลระบบ สำนักงานอิเล็กทรอนิกส์<br>(ม.วลับลักษณ์)<br>นายผู้ดูแลระบบ สำนักงานอิเล็กทรอนิกส์ | 3 п.н. 63                | ピ ขอรับรองเงินเดือน/รับรองปฏิบัติงาน               | 3 ก.พ. 63 รับทราบ/ถือปฏิบั<br>(17:41 น.) เก็บเข้าแฟ้ม (อำเ<br>เดียว) | ดิ/จัด<br>เอย่าง 🗐 🗆 |
| 8 |   |              | นายผู้ดูแลระบบ สำนักงานอิเล็กทรอนิกส์<br>(ม.วลัยลักษณ์)<br>นายผู้ดูแลระบบ สำนักงานอิเล็กทรอนิกส์ | 3 n.w. 63                | ピ ขอรับรองเงินเดือน/รับรองปฏิบัติงาน               | 3 ก.พ. 63 อนุมัติ/อนุญาต/เห็<br>(17:33 น.) และลงนามกำ                | นชอบ<br>กับ 🗐 🗆      |
| 8 |   | •            | นายผู้ดูแลระบบ สำนักงานอิเล็กทรอนิกส์<br>(ม.วลับลักษณ์)<br>นายผู้ดูแลระบบ สำนักงานอิเล็กทรอนิกส์ | 3 п.н. 63                | ピ ขอรับรองเงินเดือน/รับรองปฏิบัติงาน               | 3 ก.พ. 63 ตรวจสอบและลง<br>(17:30 น.) กำกับ                           | นาม 🗐 🗌              |
|   |   |              | นายผู้ดูแลระบบ สำนักงานอิเล็กทรอนิกส์<br>(ม.วลับลักษณ์)<br>นายผู้ดูแลระบบ สำนักงานอิเล็กทรอนิกส์ | 3 п.н. 63                | L <sup>C2</sup> ขอรับรองเงินเดือน/รับรองปฏิบัติงาน | 3 ก.พ. 63 อนุมัติ/อนุญาต/เห็<br>(17:23 น.) และลงนามกำ                | นชอบ<br>กับ          |
| Ø |   |              | นายผู้ดูแลระบบ สำนักงานอิเล็กทรอนิกส์<br>(ม.วลัยลักษณ์)<br>นายผู้ดูแลระบบ สำนักงานอิเล็กทรอนิกส์ | 3 n.w. 63                | ピ ขอรับรองเงินเดือน/รับรองปฏิบัติงาน               | <u>3 ก.พ. 63</u> ตรวจสอบและลง<br>(17:22 น.) กำกับ                    | นาม                  |

การแสดงแฟ้มจัดแยกเอกสารในหน้าเอกสารเข้า

## 7. การสร้างเอกสารโดยการเลือกใช้ข้อความมาตรฐานหรือฟอร์มต้นแบบของเอกสาร

| 🥂 เอกสารเข้า-ออก                                                                                                    | 🔠 ตุ้เอกสาร             | 🗇 สร้าง-ส่ง                                                                                                    | 👑 สารบรรณ                                                                          | 📇 ระบบงาน                                                      | 🖽 รายงาน                                                                                    | 🌮 ตั้งค่าใช้งาน                       |
|----------------------------------------------------------------------------------------------------|-------------------------|----------------------------------------------------------------------------------------------------|------------------------------------------------------------------------------------|----------------------------------------------------------------|---------------------------------------------------------------------------------------------|---------------------------------------|
| difat-da                                                                                                    | *<br>(** กรุณ<br>ประเภท | าบันทึกข้อมูล อย่างน้อยทุก<br>การกิจเพื่อปฏิบัติงาม                                                                                                    | 25 นาที มิฉะนั้นข้อมูลอาจสูญ<br>:                                                  | ูหายได้)<br>ไม่ระบุ                                            | - •]                                                                                        | T T T T T T T T T T T T T T T T T T T |
| แบบฟอร์มการสร้างเอกสาร<br>⊟ หนังสือกายใน<br>- บันก็กม่อดาวม (โกย)<br>- บันก็กม่าส่ง LOG-File<br>B หนังสือกายนอก<br>- หนังสือส่งกายนอก (โทย)<br>- หนังสือส่งกายนอก (โทย)<br>- หนังสือสายนอก (Sinnpu) | กรุณาเล                 | ดตรมหาการบาด                                                                                                    | <ul> <li>พนงสอทวเบ</li> <li>ขัน</li> </ul>                                         | <sup>ปกติ</sup> <b>∙</b><br>ทึกข้อความ                         | พมงสอยายน                                                                                   |                                       |
| <ul> <li>พนังสือประกับตรา</li> <li>พนังสือสังการ</li> <li>คำสัง</li> <li>คำสัง (มุคลากร)</li> <li>จะเบียม</li> <li>จะเบียม</li> <li>จะเบียม</li> </ul>                                              | ਸ                       | น่วยงาน หน่วยงาน<br>เมือด<br>- สมุดทะเบียนภายให<br>สำหนดเอยหนังสือ                                                                                                    | ทดสอบ โทร. 0 7567 373<br>น่วยงานหรือเบอร์ต่อ (ถ้ามี) แ<br>น - หน่วยงานทดสอบ<br>เหง | <ul> <li>สัวระบบจะแสดงข้อความที่เง่</li> <li>วันที่</li> </ul> | ฉั่มนี้ต่อท้ายส่วนราชการ                                                                    |                                       |
| -ขอกาหแด<br>⊟ พนังสือประชาสัมพันธ์<br>- ประกาศ<br>- แถะงการณ์<br>- ข่าว<br>⊠ หนังสือที่ทำขึ้น/รับเป็นหลักฐาน<br>- หนังสือรับรอง (ทั่วไป)                                                            | đ                       | <b>еч •</b> Тн 5<br>Ф0 <sup>-</sup>                                                                                                    | เสี<br>อrabun New ▼ 16 ▼ <b>E</b><br>รับรองเงินเดือน/รับรองปฏิ                     | <mark>ร้อกข้อความมาตรฐาน</mark> ฃ<br><u>x U </u>               | อรับรองเงินเดือน/รับรองปฏิบัติ:<br>เลือก<br>อไปราชการ (วันที่เดือน ท<br>ออนุญาตไปต่างประเทศ | ทน ▼<br>.ศ)                           |
| <ul> <li>•ายงานการประชุม</li> <li>⊞ แบบงไอร์น์</li> <li>• ป็นทึกปอดกามแปล่า</li> </ul>                                                                                                    | -                       | 38u         ▼         08           Lian         8         I         U         €           B         I         U         €         E           H Sarabun New         16         17         16 | nnsuñ<br>三 三 目   注目   元<br>] 光 D   も か                                             | 5                                                              |                                                                                             |                                       |

คลิกสร้างเอกสาร และเลือกข้อความมาตรฐานที่ต้องการ
 (ข้อความมาตรฐานเปรียบเสมือน template ข้อความต้นแบบของเอกสาร)

#### <u>ข้อความมาตรฐาน</u>

การเลือกใช้รูปแบบข้อความมาตรฐานสำเร็จรูป ที่ผู้ดูแลระบบเตรียมไว้ใน รูปแบบ ข้อความ หรือ ตาราง เพื่อความสะดวกรวดเร็วในร่างเอกสาร โดยเพียง เติมคำในช่องว่าง หรือปรับเปลี่ยนข้อความบางส่วนให้เหมาะสมกับเอกสาร

### 8. การส่งเอกสารตามเส้นทางมาตรฐานหน่วยงาน

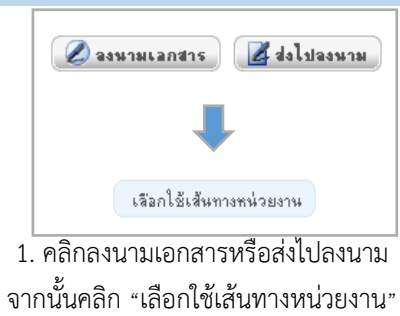

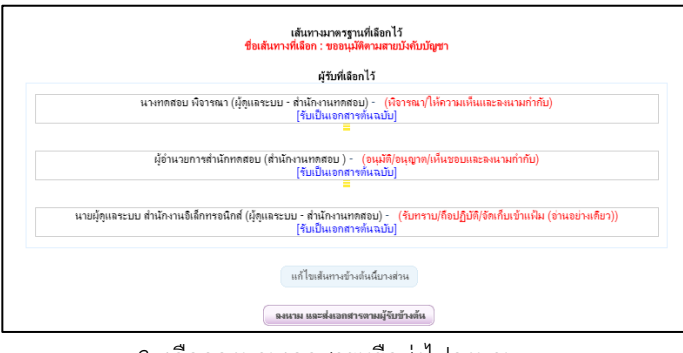

3. เลือกลงนามเอกสารหรือส่งไปลงนาม

เพื่อทำการลงนามและส่งเอกสารตามเส้นทาง

#### <u>คำอธิบายเพิ่มเติม</u>

ผู้ดูแลระบบแต่ละหน่วยงานจะสร้างและบันทึกเส้นทางไว้ให้เจ้าหน้าที่ในหน่วยงานเลือกใช้ตามขั้นตอนการดำเนินการกับเอกสาร หลังจากเลือกเส้นทาง และส่งเอกสารแล้ว ระบบจะส่งเอกสารไปตามเส้นทาง ถึงผู้รับตามลำดับที่กำหนดไว้

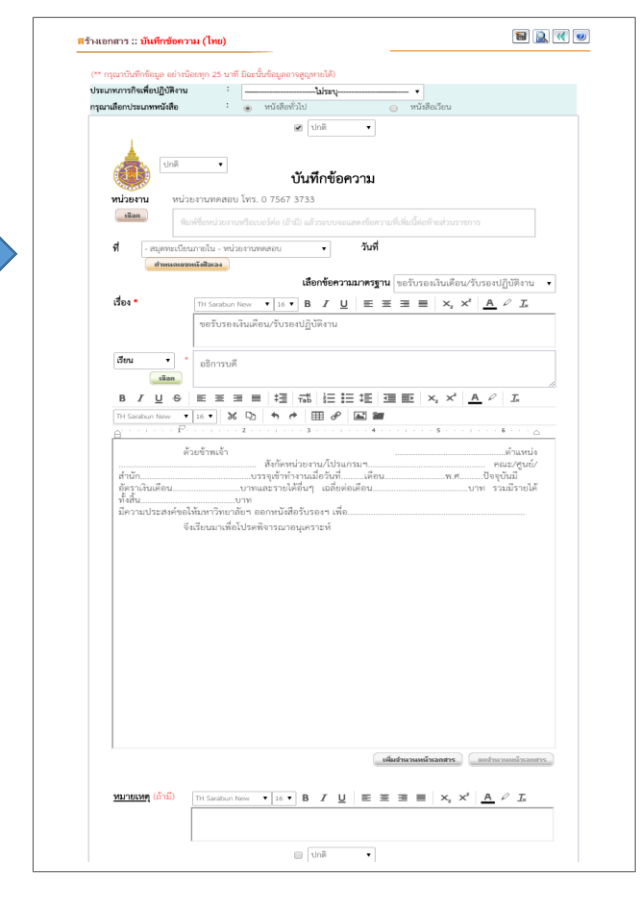

2. กรอกข้อมูลในแบบฟอร์มที่สร้างจากข้อความมาตรฐานและบันทึก

|          | เส้นทางมาตรฐานหน่วยงาน                                                                           |  |  |  |  |  |  |
|----------|--------------------------------------------------------------------------------------------------|--|--|--|--|--|--|
|          | <b>หน่วยงาน</b> : สำนักงานทดสอบ ▼                                                                |  |  |  |  |  |  |
|          | <b>ประเภทเอกสาร</b> : บันทึกช้อความ (ไทย)                                                        |  |  |  |  |  |  |
|          | <b>วิธีใช้เส้นทาง</b> : ◉ ใช้สำหรับลงนามเอง ◯ ใช้สำหรับส่งไปลงนาม ◯ ใช้ทั้งลงนามเองและส่งไปลงนาม |  |  |  |  |  |  |
|          | ด้นหา เส้นทางมาตรฐานหน่วยงาน :                                                                   |  |  |  |  |  |  |
| เลือก    | ชื่อเส้นทางมาตรฐาน                                                                               |  |  |  |  |  |  |
|          | ขออนุญาตลา/บันทึกการเวลา                                                                         |  |  |  |  |  |  |
| 0        | ขออนุมัติตามสายงาน                                                                               |  |  |  |  |  |  |
|          | ขออนุมัติตามสายบังคับบัญชา                                                                       |  |  |  |  |  |  |
|          | ผอ.สำนักลงนาม> สารบรรณฝ่าย (หน่วยงานทุกสอบ)                                                      |  |  |  |  |  |  |
|          | สร้างเส้นทางมาตรฐานของหน่วยงาน                                                                   |  |  |  |  |  |  |
|          | เส้นทาง - ใบลา                                                                                   |  |  |  |  |  |  |
| <u> </u> |                                                                                                  |  |  |  |  |  |  |
| ŏ        | เสนทางทดสอบ                                                                                      |  |  |  |  |  |  |

เส้นทางสำเร็จรูปที่สร้างไว้ล่วงหน้าเพื่อส่งเอกสาร